## ΟΔΗΓΙΕΣ ΕΠΑΝΥΠΟΒΟΛΗΣ ΑΙΤΗΣΗΣ ΣΤΟ E-KOUROS

- 1. Η είσοδος γίνεται από την ιστοσελίδα <u>https://somateia.minsports.gov.gr/login</u> με κωδικούς taxisnet του Σωματείου.
- Μετά την είσοδο εμφανίζεται η αρχική καρτέλα του Σωματείου. Για να δείτε την αίτηση και το αποτέλεσμα του αγωνιστικού κι οικονομικού ελέγχου, επιλέγετε «Αιτήσεις», όπως φαίνεται και παρακάτω.

|        | ΙΝΙΚΗ ΔΗΜΟΚΡΑΤΙΑ<br>ργείο Παιδείας, θρησκευμάτων<br>θλητισμού | Στοιχεία σωματείου      | Αιτήσεις              | 🦉 <b>e</b> -kour@s                                    |                     |  |
|--------|---------------------------------------------------------------|-------------------------|-----------------------|-------------------------------------------------------|---------------------|--|
| Αρχική |                                                               |                         |                       |                                                       |                     |  |
|        |                                                               |                         |                       |                                                       |                     |  |
|        | Καλωσήρθες,                                                   |                         |                       |                                                       |                     |  |
|        | • Το σωματείο μπ                                              | ιορεί να προβεί σε τυχό | ον διορθωτικές κινήσε | ις μετά την ολοκλήρωση και των δύο ελέγχων (αγωνιστικ | ός και οικονομικός) |  |
|        |                                                               |                         |                       |                                                       |                     |  |

 Σε αυτή την οθόνη φαίνεται η αίτηση καθώς και το αποτέλεσμα του αγωνιστικού κι οικονομικού ελέγχου. Για να την επεξεργαστείτε, επιλέγετε το κουμπί «επεξεργασία», όπως φαίνεται και στην παρακάτω εικόνα.

| Û                           | ελλημική λημοκρατία<br>Υπουφηγείο Παυδείας. Θεροκευμάτων Στοιχεία σωματείου<br>και Αθλητισμού |              | ου A       | ιιτήσεις           | 🛐 e-kour@s |                        |                        |                     |                         |  |
|-----------------------------|-----------------------------------------------------------------------------------------------|--------------|------------|--------------------|------------|------------------------|------------------------|---------------------|-------------------------|--|
| Αιτήσεις + Δημιουργία αίτησ |                                                                                               |              |            |                    |            |                        |                        |                     | ιουργία αίτησης         |  |
|                             | <b>Ο</b> Φίλτρα                                                                               | Αριθ<br>αίτη | μός<br>σης | Τύπος              | Περίοδος   | Αγωνιστικός<br>έλεγχος | Οικονομικός<br>έλεγχος | Δημιουργήθηκε       | Τελευταία<br>αποθήκευση |  |
|                             | #                                                                                             | 2024         | 1.         | Αίτηση<br>Εγγραφής | 2024       | Αρνητικός              | €Αρνητικός             | 18/06/2024<br>07:24 | 19/11/2024<br>11:40     |  |
|                             |                                                                                               | 1 Αποτ       | έλεσμα     |                    |            |                        |                        |                     |                         |  |

4. Σε αυτό το βήμα ανοίγει η αίτηση σε κατάσταση επεξεργασίας, ενώ η πλατφόρμα εμφανίζει συγκεντρωτικά στο πάνω μέρος της οθόνης τα σχόλια της τελευταίας αξιολόγησης που έχει γίνει. Τα σχόλια αυτά αντιστοιχούν και στα πεδία που χρήζουν διόρθωσης.

**Προσοχή!** Μην προσπαθείτε να διορθώσετε πεδία πέραν αυτών που ζητούνται, διότι αυτό δεν είναι εφικτό.

Αφού ολοκληρώσετε τις αλλαγές στην αίτηση με βάση τα σχόλια των αξιολογητών, πατάτε το κουμπί «υποβολή» στο πάνω δεξιά μέρος της οθόνης.

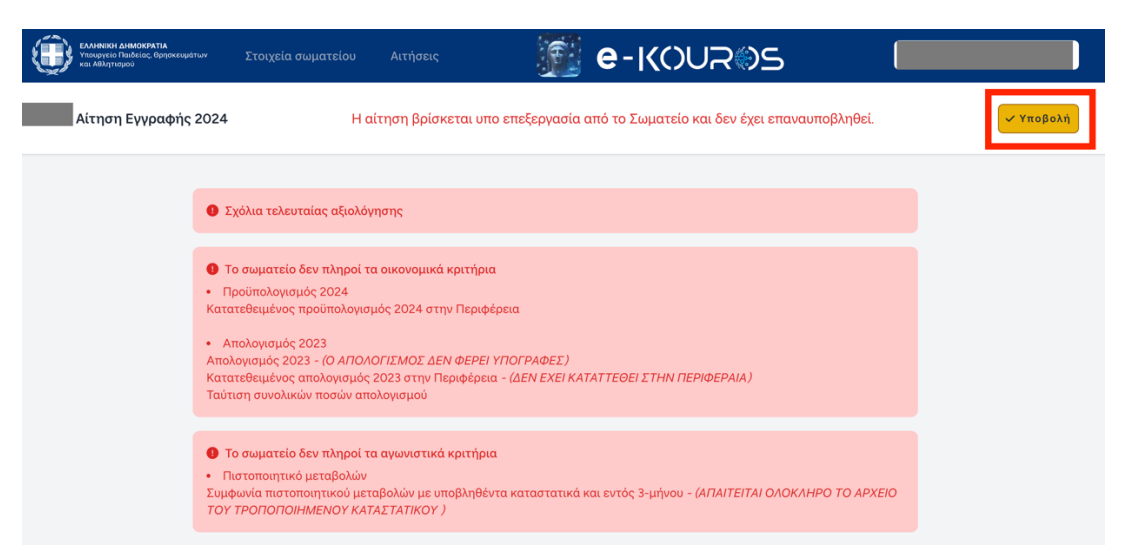

- 5. Σε αυτό το βήμα μεταφέρεστε στην οθόνη προεπισκόπησης της αίτησης, πριν την επανυποβολή της. Βλέπετε δηλαδή συνοπτικά την τελευταία έκδοση της αίτησης και τα πεδία που έχετε επεξεργασθεί εμφανίζονται με μπλε χρώμα.
  - a. Αν είστε σίγουροι ότι έχετε κάνει τις απαραίτητες διορθώσεις, τότε επιλέγετε

το κουμπί 🛃 Επανυποβολή, για να επανυ

, για να επανυποβάλετε την αίτηση.

b. Αν διαπιστώσετε ότι έχετε κάνει κάποιο λάθος, πατάτε το κουμπί

🕑 Επεξεργασία

🥏 για να προχωρήσετε σε επιπλέον διορθώσεις.

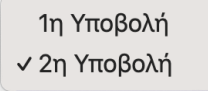

- c. Επίσης, επιλέγοντας το κουμπί πάνω δεξιά, μπορείτε να συγκρίνετε την κάθε υποβολή (έκδοση) της αίτησή σας με τις προηγούμενες (συνολικά έχετε δικαίωμα 8 επανυποβολές).
- Αφού ολοκληρωθεί ο επανέλεγχος, θα ειδοποιηθείτε μέσω email για το αποτέλεσμά του (αποδεκτή και μη αποδεκτή).
  - a. Σε περίπτωση που είναι αρνητικός, τότε θα πρέπει να επαναλάβετε τη διαδικασία.
  - b. Σε περίπτωση θετικού αγωνιστικού κι οικονομικού ελέγχου, τότε το Σωματείο εγγράφεται αυτόματα στο Μητρώο 2024 (με ημερομηνία ένταξης την ημερομηνία του τελευταίου επιτυχούς ελέγχου) και δεν απαιτείται καμία περαιτέρω ενέργεια.